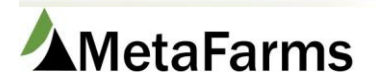

MetaFarms Support

Phone 952.215.3233 • Fax 877.289.3860 • support@metafarms.com

# **Mortality Alerts**

Mortality Alerts may be set up so individual users can receive an email if the mortalities for any given group exceeds either the *Estimated Weekly Mortality* from the *Mortality Curve*, or a company defined *Threshold %* above the mortalities expected per the *Mortality Curve*.

Alerts may only be sent if the following criteria is met:

- Your company must be set up to <u>Allow Mortality Threshold Notifications</u>. Contact Customer Support for this step.
- The group is Active and has a *Mortality Curve* and *Estimated Mortality %* set up. See section below for setup procedures.
- The user is set up to receive the alerts. See section below for <u>User Setup</u> procedures.
- The *Threshold %* Level is set up in *Company Defaults*. See section for *Mortality Alerts* setup.

## **Group Setup for Mortality Alerts**

Groups will be set up like normal (see procedure on Help menu for full setup). To set the group up for <u>Alerts</u>, you can select the <u>Pig Flow</u> if you have the <u>Pig Flow</u> set up with the defaults for <u>Mortality Distribution</u> and <u>Estimated Mortality %</u> for that flow. (See procedure for <u>Pig Flows</u>)

If you do not have it set up to default, you can choose the <u>Mortality Distribution</u> from the dropdown. (see procedure for <u>Mortality Curves</u>). Then fill in the <u>Estimated Mortality %</u> for the group.

| F Group                                                                              |                       | _ = X             |
|--------------------------------------------------------------------------------------|-----------------------|-------------------|
| Save Save and Close New Group Print Close                                            |                       | Î                 |
| * = Required                                                                         |                       |                   |
| * Group ID/Name: Group Name<br>Require Subgroups:<br>Require Feed at Subgroup Level: |                       | • Status Active V |
| * Producer: All Same                                                                 | Business Unit:        | (Select) V        |
| * Site: Anyon Home Site                                                              | Pig Flow:             | Nakowia V         |
| Barn: (Select) V                                                                     | Health Status:        | (Select) V        |
| Room: (Select) V                                                                     | * Group Type:         | Nursery V         |
| Pen: (Select) V                                                                      | Group Flow:           | All in All Out 🗸  |
| Genetics: (Select) V                                                                 | Country of Origin:    | (Select) V        |
| Gender: Mixed V                                                                      | Market Contract Type: | (Select) V        |
| Feed Mill: A&L Spronk 🗸                                                              | Stocking Density:     | (Select) V        |
| Feed Budget: (Select) V                                                              | Estimated Pigs In:    |                   |
| Mortality Distribution: Nursery Default Curve 🗸                                      | Estimated Start Date: | (m/d/yyyy)        |
| Estimated Mortality %: 5.000                                                         | Estimated Avg Wt:     | (lb)              |
| Pending Close:                                                                       | Cleanup Days:         |                   |
| East Based Growth Curve: (Colost ) >                                                 | 4.4 B. K B            |                   |

## User Setup

Once MF has created the user, the Super User for your company can complete setup for the user to receive Alerts. The Super User will use their normal login and the link provided to the *Mobile Security* web page.

Click on the <u>User Security</u> tab and you will see your User list. Click the <u>Apps</u> button next to the User you want to add. Click <u>Preferences</u> on the Grower App line.

Here you will see several choices for you to select.

|               | arms         |                              | ٠                |
|---------------|--------------|------------------------------|------------------|
| User Security | App Security | Company Settings             |                  |
|               | Mortality    | / Preferences                | BACK             |
|               |              |                              |                  |
|               |              | ALLOW DELET                  |                  |
|               |              | ALLOW ED                     |                  |
|               |              | REFERENCEI                   | Business Unit V  |
|               |              | ENTRY FREQUENC               | Daily ~          |
|               |              | <b>REMINDER EMA</b>          | :                |
|               |              | <b>REMINDER TIM</b>          | : 02:50 PM (O    |
|               |              | REMINDER DA                  | •                |
|               |              | RECEIVE MORTALITY ALEF       |                  |
|               |              | MORTALITY ALERT EMA          | Enter Email      |
|               |              | CELL NUMBE                   | Enter Cell Phone |
|               |              | CULTUR                       | : English ~      |
|               |              | ENTER WEIGH                  |                  |
|               |              | ENTER REASO                  | : -              |
|               |              | ENTER TYP                    |                  |
|               | ENTER N      | JMBER OF TREATED DEAD ANIMAL |                  |
|               |              | NUMBER OF NEW TREATMENT      |                  |
|               |              | LOG API TRANSACTION          |                  |
|               |              |                              | UPDATE           |

Allow Delete and Allow Edit – turning these on will give the User the ability to Delete and/or Edit mortalities based on the <u>Company Default</u> selection of Mortality Update Limits. Prevent Updates after 7 Days will allow only Delete or Edit within the last 7 calendar days. Prevent Updates After Production Week completed will all Delete or Edit only in the current production week as defined by your <u>Production Calendar</u>.

#### **Company Defaults**

| Mortality Alert Defaults          |                                                 |   |
|-----------------------------------|-------------------------------------------------|---|
| Mortality Alert Threshold %:      | 0.000                                           |   |
| Mortality Update Limits:          | Prevent updates after 7 days                    | • |
| Include Groups without Inventory: | Prevent updates after 7 days                    |   |
|                                   | Prevent updates after production week completed |   |

**Reference ID** – This will show on the app as additional information for the group. You can make the selection of what you want that reference to be. Options are <u>Business Unit, Animal Flow, POD, Market Contract, Health Plan and Animal Source</u>. This is for additional helpful information about this group of pigs.

**Entry Frequency** - These are for the actual entering of mortalities. This makes entry dates available weekly or daily and affects if you receive an email reminder to enter mortality daily or weekly.

**Reminder Email** - A reminder email will be sent if the User does not enter the mortality on the <u>Entry Frequency</u> selected, either Daily or Weekly. You can set the <u>Reminder Time and Day</u> that the email will be sent. Note the email that will be used for this Reminder is the email provided when the user is set up in MF.

**Receive Mortality Alert** – This will create an Alert email that will be sent if the group has exceeded its designated mortality %. Again, in order to receive these alerts you must have the <u>Threshold %</u> set up in <u>Company Defaults</u>.

#### Company Defaults

| Mortality Alert Defaults          |                              |
|-----------------------------------|------------------------------|
| Mortality Alert Threshold %:      | 10.000                       |
| Mortality Update Limits:          | Prevent updates after 7 days |
| Include Groups without Inventory: |                              |
| Exclude Pending Close Groups:     |                              |

This <u>Threshold %</u> is the trigger of when to send the Alert email. In this example, it would be 10% over the mortality % expected for that week for the group. It can be set to 0 if you want to receive the Alert when the expected mortality % from the group is hit.

**Receive Mortality Alerts** - Select this dial and enter the *Mortality Alert Email* that the Alert should be sent to. Note this email is not the same as the Reminder email. (You do not need to fill in the Cell Phone sections).

Weight, Reason, Type – Select these dials if you would like it these to be required for data entry on the App.

Number of Dead Treated Animals and Number Treated- This feature is not associated with Mortality Alerts.

Click <u>Update</u> to save your choices.

**Note:** The Mortality App Users will also have the ability to set up their Alert emails in the app. They can go to the menu (3 bars in the upper left) and turn on Alerts and enter their email.

### Farm/Site

Once the Preferences are set for the user, click Back and then Farm/Site. Turn on the Sites the user should have access to on the Mortality App.

\*This concludes Mortality Alert setup for the User of the Mobile Mortality App for MetaFarms.